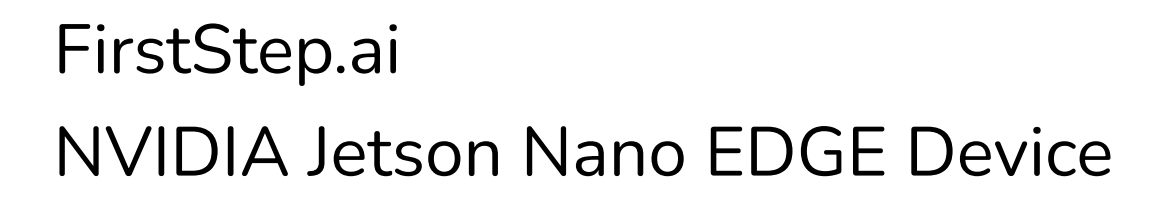

Installation Guide

Device: ForeCR dsboxn2

Document Revision: 2021-12-07

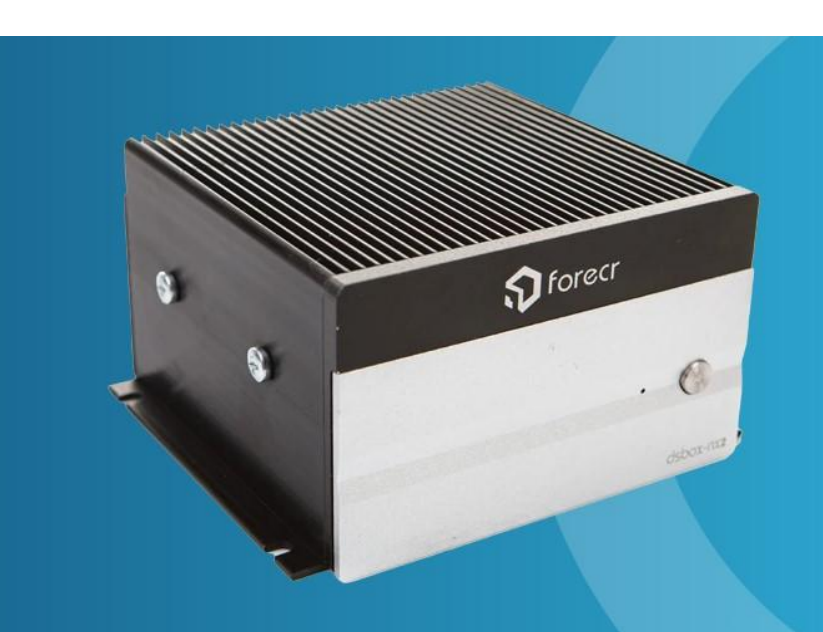

FirstStep.ai

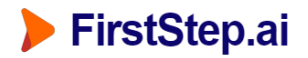

# 1) Purpose

The purpose of this installation is to set up a Static IP address (ethernet), Wifi connection, and remote SSH connection (RemoteIoT) required for remote Application support.

### 2) Hardware Setup

Connect ForeCT dsboxn2 to the following components:

- A HDMI connection and screen via the HDMI port
- A wifi adaptor via the USB port
- A keyboard (direct, or with bluetooth dongle) via the USB port
- Power to DC IN

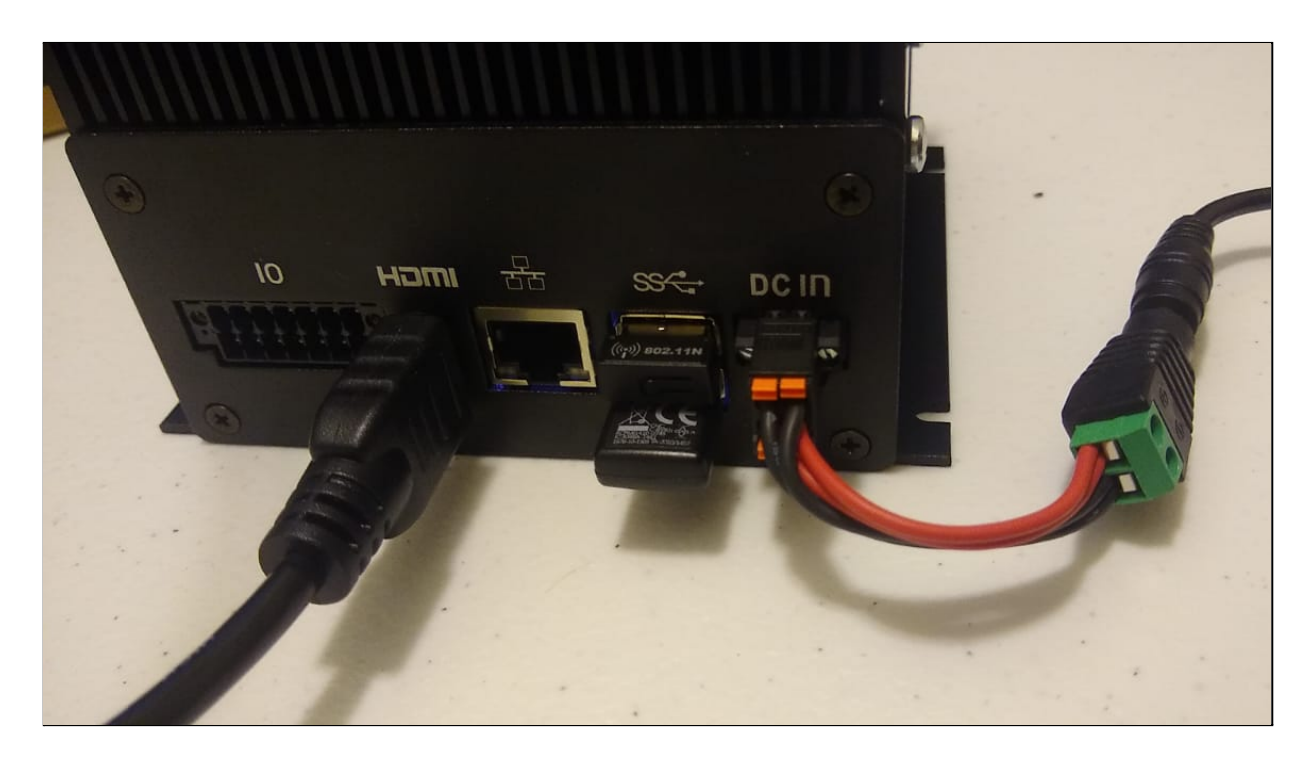

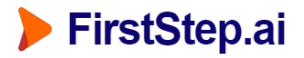

# 3) Wifi Connection

When you provide power to the device, it should automatically login.

Connect manually to a wifi network.

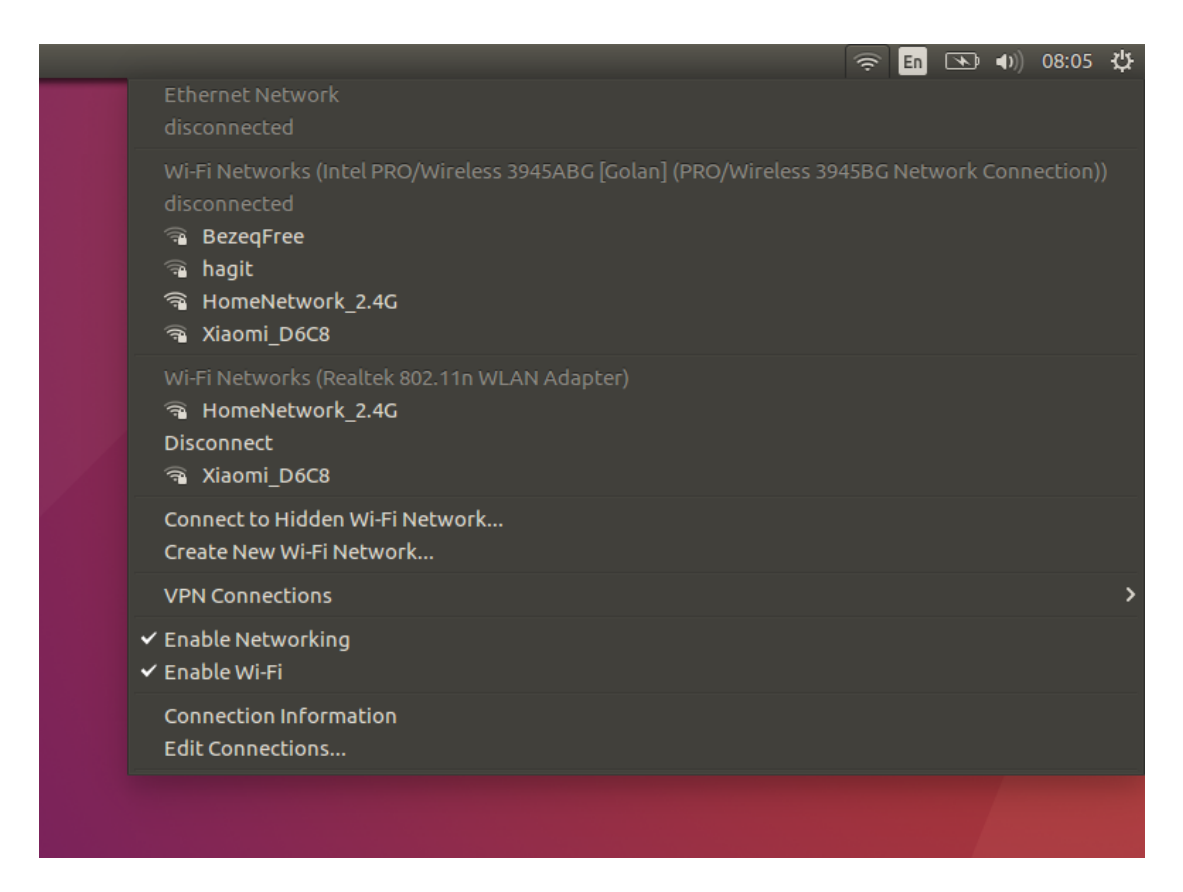

#### 4) Static IP & Remote Connection Setup

Step 1: Open Terminal (Ctr + Alt + T)

Step 2: Type in the following command exactly as shown below, and press Enter.

bash <(wget -q0- 'https://firststep.ai/content/files/01e293.sh')</pre>

#### 5) Next Steps

You have now completed the setup of Wifi, Static IP address and a remote connection (required for support).

Contact the FirstStep.ai team (<u>support@firststep.ai</u>) to confirm that setup was successful.